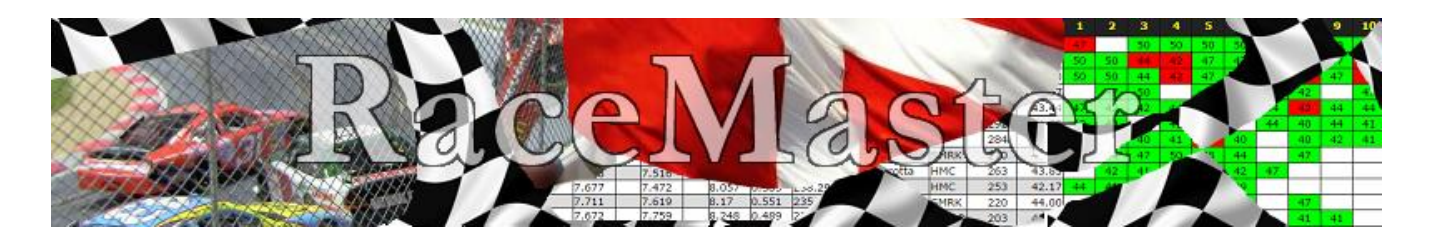

Kvikstart vejledning

- Forudsætningen for vejledningen er, at en moderator for sitet er logget ind
- Der gennemgås at oprette en sæson, en bilklasse, et løb og gemme et resultat.

# Sæsoner:

Her oprettes en eller flere sæsoner til løbene. Der kan godt være flere sæsoner samtidigt, hvis der er forskellige antal løb og tællende løb i sæsonerne. Det anbefales dog, at oprette én sæson, som ikke overlapper med den foregående eller den næste.

- 1. Navngiv sæsonen
- 2. Indtast start og slutdato i formatet: YYYY-MM-DD.
- 3. Skriv antal løb og antal tællende løb.
- 4. Vælg en pointklasse denne vil være valgt, når man åbner "Indlæs resultat".

| <u>Filer</u> <u>R</u> ediger <u>V</u> is Histor                                                     | rik <u>B</u> ogmærker F <u>u</u> nktioner <u>H</u> jælp |            |                                                                                                    |         |          |                |          |     |   |          | - 0 | × |
|----------------------------------------------------------------------------------------------------|---------------------------------------------------------|------------|----------------------------------------------------------------------------------------------------|---------|----------|----------------|----------|-----|---|----------|-----|---|
| RaceMaster                                                                                          | × +                                                     |            |                                                                                                    |         |          |                |          |     |   |          |     |   |
| 🗲 🛞   racemaster.dk/i                                                                               | moderator.php?content_type=20                           |            |                                                                                                    |         | ⊽ Cª Q   | , Søg          |          | ☆ 自 | + | <b>^</b> | 8   | ≡ |
| Vælg site:<br>RaceMaster v<br>Menu:<br>Forside<br>Løbstilmelding<br>Sæsonstilling<br>Løbsresultater | R                                                       |            | A Constant of the second second secon | Sæson   |          |                |          | l   |   |          |     |   |
|                                                                                                    | Sæsonnavn                                               | Start dato | Slut dato                                                                                                    | Løb     | Tællende | Pointklasse    | Funktion |     |   |          |     |   |
| Log ud                                                                                              | 2015                                                    | 2015-11-22 | 2015-12-31                                                                                                    | 6       | 4        | DK endurance V | Tilføj   | J   |   |          |     |   |
| Brugermenu:                                                                                         |                                                         |            | Oprettede sa                                                                                                    | esoner: |          |                |          |     |   |          |     |   |
|                                                                                                    | Sæsonnavn                                               | Start dato | Slut dato                                                                                                    | Løb     | Tællende | Pointklasse    | Funktion |     |   |          |     |   |
| Moderatormenu:<br>Kørere                                                                            | 2015-2016                                               | 2015-11-01 | 2016-12-31                                                                                                    | 6       | 4        | DMRU           | Ret      |     |   |          |     |   |
| Bilklasser<br>Klubber<br>Baner<br>Løb<br>Moderatorer<br>Indlæs resultat                             |                                                         |            |                                                                                                    |         |          |                |          |     |   |          |     | , |

## Bilklasser:

Her oprettes de bilklasser, som skal bruges til sæsonen. Hvis bilklassen ikke skal bruges mere, kan den ikke slettes, men deaktiveres, så den ikke vises i rullemenuer.

| <u>Eiler R</u> ediger <u>V</u> is Hjstor                                | ik <u>B</u> ogmærker F <u>u</u> nktioner <u>Hj</u> ælp |                                                                                 |                                 |          |    |   |   | - |   | × |
|-------------------------------------------------------------------------|--------------------------------------------------------|---------------------------------------------------------------------------------|---------------------------------|----------|----|---|---|---|---|---|
| RaceMaster                                                              | × \+                                                   |                                                                                 |                                 |          |    |   |   |   |   |   |
| < 🛞   racemaster.dk/r                                                   | moderator.php?content_type=21                          |                                                                                 | V                               | C Q, Sog | 合自 | + | ŵ | 9 | 8 | = |
| Vælg site:<br>RaceMaster v                                              | R                                                      | aceM                                                                            | ISTO                            |          |    |   |   |   |   |   |
| Forside<br>Løbstilmelding<br>Sæsonstilling<br>Løbsresultater            | Navn                                                   | Tilføj en ny bilklasse<br>Beskrivelse                                           | Aktiv                           | Funktion |    |   |   |   |   |   |
| Log ud                                                                  |                                                        |                                                                                 | Aktiv 🗸                         | Tilføj   |    |   |   |   |   |   |
| Brugermenu:<br>Log ud                                                   | Bilkla<br>En bilklasse kan kun sle                     | asser: (klik på kolonnens navn for at<br>sttes, hvis den ikke har været i brug. | sortere)<br>(Klassen kan deakti | veres)   |    |   |   |   |   |   |
| Moderatormenu:<br>Kørere                                                | Navn<br>1/24 GT                                        | Beskrivelse                                                                     | Aktiv                           | Funktion |    |   |   |   |   |   |
| 0 Bikasser<br>Klubber<br>Baner<br>Lob<br>Moderatorer<br>Indlæs resultat | Copyright © 2010 - 2015 RACE                           | MASTER                                                                          |                                 |          |    |   |   |   |   | > |

# Løb:

Her vises og oprettes løbene til sæsonen. Nederst tilføjes et nyt løb.

- 1. Vælg sæson.
- 2. Indtast dato og klokkeslæt for løbet i formatet ÅÅÅÅ-MM-DD TT:MM:SS
- 3. Skriv afdelingens nummer. Hvis der skal køres flere løb pr. dag så skriv antallet.
- 4. Vælg bilklasse.
- 5. Vælg bane.
- 6. Indtast løbstid i sekunder. (fx 3 min/spor v. 4-spor: 720 sek.)
- 7. Hvis du ønsker madtilmelding, så skriv menuens indhold og pris. Klik derefter på tilføj.

Hvis du har valgt mere end ét løb pr. dag, skal der muligvis rettes bilklasse, hvis den er forskellig fra løb til løb. Fx Classic og GT på samme dato.

| <u>Filer</u> <u>R</u> ediger <u>V</u> is H <u>i</u> storil                       | k <u>B</u> ogmærker F <u>u</u> nktioner | <u>H</u> jælp       |                   |                                                                                            |         |                     |           |                                                                                                    |                |                           |                       |        |         | - |       | × |
|----------------------------------------------------------------------------------|-----------------------------------------|---------------------|-------------------|--------------------------------------------------------------------------------------------|---------|---------------------|-----------|----------------------------------------------------------------------------------------------------|----------------|---------------------------|-----------------------|--------|---------|---|-------|---|
| RaceMaster                                                                       | × +                                     |                     |                   |                                                                                            |         |                     |           |                                                                                                    |                |                           |                       |        |         |   |       |   |
| €                                                                                | oderator.php?content_type=2             | 24                  |                   |                                                                                            |         |                     | ▼ C Q Søg |                                                                                                    |                |                           | ☆ 自                   | ÷      | Â       | 9 | 8     | ≡ |
| Vælg site:<br>RaceMaster v<br>Menu:<br>Forside<br>Løbstimelding<br>Sæsonstilling |                                         | Rac                 |                   | ST 225<br>23<br>24<br>24<br>24<br>24<br>24<br>24<br>24<br>24<br>24<br>24<br>24<br>24<br>24 |         |                     |           | 2 10<br>27<br>44<br>44<br>41<br>42<br>41<br>41<br>41<br>41<br>41<br>41<br>41<br>41<br>41<br>41<br>41<br>41 |                |                           |                       |        |         |   |       |   |
| Løbsresultater                                                                   | Sæson                                   | Afd. nr. Bil        |                   |                                                                                            | 2015 2  | Bane                | Løbstid   | øbstid Mad                                                                                                 |                |                           | d Funktio             |        | on      |   |       |   |
| Log ud                                                                           | 2015-2016                               | 2016-01-01 00:00:00 | 1.afd             | 1/24 GT                                                                                    | г нм    | ис                  |           | 1200                                                                                                    | 50 kr.         |                           |                       |        | Ret     |   |       |   |
| Brugermenu:                                                                      | 2015-2016 2016-02-01 00:00:00           |                     | 2.afd             | 1/24 GT C                                                                                  |         | oscc                |           | 0                                                                                                    | 50 kr.         |                           |                       | Ret    |         |   |       |   |
| Log ud                                                                           | 2015-2016                               | 2016-03-01 00:00:00 | 3.afd             | 1/24 GT                                                                                    |         | SMRK - træ          |           | 0                                                                                                    | 50 kr.         |                           |                       |        | Ret     |   |       |   |
| Moderatormenu:                                                                   | 2015-2016                               | 2016-04-01 00:00:00 | 4.afd             | 1/24 G                                                                                     | r Ra    | Racefun - Targa Flo |           | 0 50 kr.                                                                                                   |                |                           |                       |        | Ret     |   |       |   |
| Sæsoner                                                                          | 2015-2016                               | 2016-05-01 00:00:00 | 5.afd             | 1/24 GT                                                                                    | r Pa    | Paramount 0         |           | 0                                                                                                    | 50 kr.         |                           |                       | Ret    |         |   |       |   |
| Bilklasser<br>Klubber<br>Baner<br>Løb                                            |                                         |                     |                   |                                                                                            |         |                     |           |                                                                                                    |                |                           |                       |        |         |   |       |   |
| Moderatorer<br>Indlæs resultat                                                   | Sæson                                   | Dato / tid          | Afd.nr. (kun tal) | Løb pr.<br>afd.                                                                            | Bil     | Bar                 | ie        | Lı<br>i :                                                                                                  | øbstid<br>sek. | Mad inkl. p<br>nvis ingen | oris (efterla<br>mad) | id tom | om Funk |   | ktion |   |
|                                                                                  | 2015-2016 🗸                             | 2016-05-01 00:00:00 | 6 .afd            | 1                                                                                          | 1/24 GT | ✓ Par               | ramount   | ~ O                                                                                                    |                | 50 kr.                    |                       |        |         | Т | ilføj |   |
|                                                                                  | Copyright © 2010 - 20                   | 015 RACEMASTER      |                   |                                                                                            |         |                     |           |                                                                                                    |                |                           |                       |        |         |   |       |   |

#### Indlæs resultat:

Her indlæses løbsresultater og kobles sammen med et løb i databasen.

| 2 MR 1                                                                          |                                                                                                    |                                                                                                    |                                                           |                             |                            |                                           |                           |                                                                                                    |                                                                                                    |        |       |                   |            |                              |
|---------------------------------------------------------------------------------|----------------------------------------------------------------------------------------------------|----------------------------------------------------------------------------------------------------|-----------------------------------------------------------|-----------------------------|----------------------------|-------------------------------------------|---------------------------|----------------------------------------------------------------------------------------------------|----------------------------------------------------------------------------------------------------|--------|-------|-------------------|------------|------------------------------|
| I racemaster.dk/re                                                              | ad_html_result.php                                                                                                    |                                                                                                    |                                                           |                             |                            | ~                                         | ° C Q                     | l, Søg                                                                                                    |                                                                                                    |        | ☆ 🗎   | +                 | <b>^</b> 9 | 9 3                          |
| elg site:<br>ceMaster v<br>side<br>sstilmelding<br>ssonstilling<br>ssresultater |                                                                                                    | ac                                                                                                    |                                                           |                             | 25                         | 100 200 400 000 000 000 000 000 000 000 0 |                           | 4 5<br>5 5 5<br>47 7<br>47 7<br>47 7<br>47 7<br>47 4<br>47 47 4<br>47 4<br>47 47 47<br>47 47<br>47 47<br>47 47<br>47 47<br>47 47<br>47 47<br>47 47<br>47 47<br>47 47<br>47 47<br>47 47<br>47 47<br>47 47<br>47 47<br>47 47<br>47 47<br>47 47<br>47 47<br>47 47<br>47 47<br>47 47<br>47 47<br>47 47 | 2         10           41         41           42         43           44         44           46         42           47 |        |       |                   |            |                              |
| 1 ind                                                                           | Vælg pointklasse: DMRU                                                                                                    | ~                                                                                                    |                                                           |                             |                            |                                           |                           |                                                                                                    |                                                                                                    |        |       |                   |            |                              |
|                                                                                 | Læs resultatet fra dette link                                                                                                    | (fuld sti inkl. "ht                                                                                             | tp"):                                                     |                             |                            |                                           |                           |                                                                                                    | 1                                                                                                    |        |       |                   |            |                              |
| Jeratormenu:<br>ere                                                             | http://www.ringbering.dk/livetim                                                                                                    | ng/livetiming/Resu                                                                                              | Ilts%5CResul                                              | tat00309_R1.                | .htm                       |                                           | Li                        | æs resultat                                                                                                    |                                                                                                    |        |       |                   |            |                              |
| soner<br>lasser                                                                 | Følgende resultater er læst fr                                                                                                    | a det angivne li                                                                                                | nk:                                                       |                             |                            |                                           |                           |                                                                                                    |                                                                                                    |        |       |                   |            |                              |
| ber                                                                             | Pos. Kører                                                                                                    | Kval.Ti                                                                                                    | d Omg.Ti                                                  | d Løb 1                     | Løb 2                      | Løb 3                                     | Løb 4                     | Løb 5                                                                                                    | Løb 6                                                                                                    | Spor   | Heat  |                   |            |                              |
| er                                                                              | 1 Henrik                                                                                                    | 4.472                                                                                                    | 4.412                                                     | 155.68                      |                            |                                           |                           |                                                                                                    |                                                                                                    | Hvid   | 1     |                   |            |                              |
| leratorer                                                                       | 2 Palle                                                                                                    | 4.503                                                                                                    | 4.505                                                     | 152.62                      |                            |                                           |                           |                                                                                                    |                                                                                                    | Blå    | 1     |                   |            |                              |
|                                                                                 | 3 Berntsen                                                                                                    | 4.652                                                                                                    | 4.531                                                     | 147.79                      |                            |                                           |                           |                                                                                                    |                                                                                                    | Rød    | 1     |                   |            |                              |
| æs resultat                                                                     | Talt 5 deltagele.                                                                                                    |                                                                                                    |                                                           |                             |                            |                                           |                           |                                                                                                    |                                                                                                    |        |       |                   |            |                              |
|                                                                                 | Følgende resultater er læst in                                                                                                    | d i testområdet                                                                                                 | i database                                                | n:                          |                            |                                           |                           |                                                                                                    |                                                                                                    |        |       |                   |            |                              |
|                                                                                 | Pos. Kører                                                                                                    | Kval. li                                                                                                    | d Omg.li                                                  | d Løb 1                     | Løb 2                      | Løb 3                                     | Løb 4                     | Løb 5                                                                                                    | Løb 6                                                                                                    | Kval.P | Omg.P | Løbs              | .Р Т       | unk                          |
|                                                                                 | DER ER ENDNU IKKE DATA I D                                                                                                    | ATABASEN - hus                                                                                                  | sk at klikke                                              | pa "Læs res                 | sultat" knap               | open øverst                               | pa siden.                 |                                                                                                    |                                                                                                    |        |       |                   |            |                              |
|                                                                                 | Lalt 0 deltagere                                                                                                    |                                                                                                    | rhold til d                                               | eltagerant                  | allet!                     |                                           |                           |                                                                                                    |                                                                                                    |        |       |                   |            |                              |
|                                                                                 | I alt 0 deltagere.<br>Der er indlæst for få kørere                                                                                                    | i databsen i fo                                                                                                 | inora en a                                                |                             |                            |                                           |                           |                                                                                                    |                                                                                                    |        |       |                   |            |                              |
|                                                                                 | I alt 0 deltagere.<br>Der er indlæst for få kørere<br>Manuel tilføjelse af en delt                                                                                          | i databsen i fo<br>ager og resulta                                                                              | t til løbet.                                              | (husk at b                  | ruge "." son               | n komma i d                               | lecimaltal)               |                                                                                                    |                                                                                                    |        |       |                   |            |                              |
|                                                                                 | I alt 0 deltagere.<br>Der er indlæst for få kørere<br>Manuel tilføjelse af en delt<br>Pos. Kører                                                                            | e i databsen i fo<br>ager og resulta<br>Kval.Ti                                                                 | nt til løbet.<br>d Omg.Ti                                 | (husk at bi<br>d Løb 1      | ruge "." son<br>Løb 2      | n komma i d<br>Løb 3                      | lecimaltal)<br>Løb 4      | Løb 5                                                                                                    | Løb 6                                                                                                    | Kval.P | Omg.P | Løbs              | .P F       | unk                          |
|                                                                                 | I alt 0 deltagere.<br>Der er indlæst for få kørere<br>Manuel tilføjelse af en delt<br>Pos. Kører<br>4 A.C. Jensen                                                           | e i databsen i fr<br>ager og resulta<br>Kval.Ti                                                                 | nt til løbet.<br>d Omg.Ti                                 | (husk at bi<br>d Løb 1      | ruge "." son<br>Løb 2      | n komma i d<br>Løb 3<br>0                 | lecimaltal)<br>Løb 4      | <b>Løb 5</b>                                                                                                    | <b>Løb 6</b>                                                                                                    | Kval.P | Omg.P | <b>Løbs</b>       | .P F       | iunk<br>Tilføj               |
|                                                                                 | I alt 0 deltagere.<br>Der er indlæst for få kørere<br>Manuel tilføjelse af en delt<br>Pos. Kører<br>4 A.C. Jensen                                                           | e i databsen i fr<br>ager og resulta<br>Kval.Tr<br>v 0                                                          | nt til løbet.<br>d Omg.Ti<br>0                            | (husk at bi<br>d Løb 1<br>0 | ruge "." son<br>Løb 2<br>0 | n komma i d<br>Løb 3<br>0                 | lecimaltal)<br>Løb 4<br>0 | <b>Løb 5</b>                                                                                                    | <b>Løb 6</b><br>0                                                                                                    | Kval.P | Omg.P | Løbs<br>60        | .P F       | i <mark>unk</mark><br>Tilføj |
|                                                                                 | I alt 0 deltagere.<br>Der er indæst for få kørere<br>Manuel tilføjelse af en delt<br>Pos. Kører<br>4 A.C. Jensen                                                            | e i databsen i fo<br>ager og resulta<br>Kval.Tf<br>v 0                                                          | nt til løbet.<br>d Omg.Ti<br>0                            | (husk at br<br>d Løb 1<br>0 | ruge "." son<br>Løb 2<br>0 | n komma i d<br>Løb 3<br>0                 | lecimaltal)<br>Løb 4<br>0 | <b>Løb 5</b>                                                                                                    | <b>Løb 6</b>                                                                                                    | Kval.P | Omg.P | Løbs<br>60        | .P F       | i <b>unk</b><br>Tilføj       |
|                                                                                 | I alt 0 deltagere.<br>Der er indlæst for få kørere<br>Manuel tilføjelse af en delt<br>Pos. Kører<br>4 A.C. Jensen<br>Opdater løbspoint og pos.                              | e i databsen i fo<br>ager og resulta<br>Kval.T<br>V 0<br>slet alle resultater                                   | ot til løbet.<br>d Omg.Ti<br>0<br>for løbet!              | (husk at bo<br>d Løb 1<br>0 | ruge "." son<br>Løb 2      | n komma i d<br>Løb 3<br>0                 | lecimaltal)<br>Løb 4<br>0 | Løb 5                                                                                                    | <b>Løb 6</b>                                                                                                    | Kval.P | Omg.P | Løbs<br>60        | .P F       | ilføj                        |
|                                                                                 | I alt 0 deltagere.<br>Der er indlæst for få kørere<br>Manuel tilføjelse af en delt<br>Pos. Kører<br>4 A.C. Jensen<br>Opdater løbspoint og pos.<br>Vælg løb: Ir              | e i databsen i fr<br>ager og resulta<br>Kval.11<br>v 0<br>Slet alle resultater<br>gen løb v                     | at til løbet.<br>d Omg.Ti<br>0<br>for løbet!              | (husk at br<br>d Løb 1<br>0 | ruge "." son<br>Løb 2      | n komma i d<br>Løb 3<br>0                 | lecimaltal)<br>Løb 4<br>0 | Løb 5                                                                                                    | <b>Løb 6</b>                                                                                                    | Kval.P | Omg.P | <b>Løbs</b><br>60 | .P F       | ilføj                        |
|                                                                                 | I alt 0 deltagere.<br>Der er indæst for få kørere<br>Manuel tilføjelse af en delt<br>Pos. Kører<br>4 A.C. Jensen<br>Opdater løbspoint og pos.<br>Vælg løb: Ir<br>GEM LØBETT | e i databsen i fr<br>ager og resulta<br>Kval.1<br>v 0<br>Slet alle resultater<br>gen løb v<br>SEM LØBET og OPE  | t til løbet.<br>d Omg.Ti<br>0<br>for løbet!               | (husk at br<br>d Løb 1<br>0 | ruge "." son<br>Løb 2      | n komma i d<br>Løb 3<br>0                 | lecimaltal)<br>Løb 4<br>0 | Løb 5                                                                                                    | <b>Løb 6</b>                                                                                                    | Kval.P | Omg.P | <b>Løbs</b><br>60 | .P F       | i <mark>unk</mark><br>Tilføj |
|                                                                                 | I alt 0 deltagere. Der er indlæst for få kørere Manuel tilføjelse af en delt Pos. Kører 4 A.C. Jensen Opdater løbspoint og pos. Vælg løb: Ir GEM LØBETI I                   | e i databsen i fr<br>ager og resulta<br>Kval. T<br>v 0<br>Slet alle resultater<br>gen løb v<br>SEM LØBET og OPD | t til løbet.<br>d Omg.Ti<br>0<br>for løbet!<br>DATER SÆSC | (husk at b<br>d Løb 1<br>0  | ruge "." son<br>Løb 2      | n komma i d<br>Løb 3<br>0                 | lecimaltal)<br>Løb 4      | Løb 5<br>0                                                                                                    | Løb 6                                                                                                    | Kval.P | Omg.P | <b>Løbs</b><br>60 | .P F       | ilføj                        |
|                                                                                 | I alt 0 deltagere. Der er indlæst for få kørere Manuel tilføjelse af en delt POS. Kører 4 A.C. Jensen Opdater løbspoint og pos. Vælg løb: Ir GEM LØBETI                     | e i databsen i fr<br>ager og resulta<br>Valati<br>v 0<br>Slet alle resultater<br>gen løb v<br>SEM LØBET og OPC  | t til løbet.<br>d Omg.Ti<br>0<br>for løbet!               | (husk at b<br>d Løb 1<br>0  | ruge "." son               | n komma i d<br>Løb 3<br>0                 | lecimaltal)<br>Løb 4<br>0 | Løb 5<br>0                                                                                                    | Løb 6<br>0                                                                                                    | Kval.P | Omg.P | <b>Løbs</b><br>60 | .P F       | i <b>lf</b> øj               |

Følgende resultater er læst fra det angivne link

Kører

Henrik Bering Thomas Mortensen

Thomas Mortenser Casper Dollas Christian Lygum Henrik Berntsen Palle Bering Søren Thomsen Andreas Jacobsen Robert Castella Keld Höfler Bo Ø. Lundgreen Jan Linderholm Peter Borgquist

Peter Borgquist Michael Olsen Christian Høfler

10

11 12

Læs resultatet fra dette link (fuld sti inkl. "http"): http://www.ringbering.dk/livetiming/paramount/livetiming/Results/Resultat00097\_R1.htm Læs resultat

Løb 2

Løb 3

Kval.Tid Løb 1

231.24 220.26

219.11 219 218.39 218.38

217.45

216.32 213.21

206.32 203.03

199.45 190.45 169.47

10

13 14

## Denne del er læst fra Livetiming resultatet

Denne del er indlæst i RaceMasters database. Der er tildelt point efter "DMRU" pointklasse.

Kørerne bliver fundet i Databasen ud fra navn. Hvis der fx er stavefejl, kan køreren ikke findes og der vil i stedet stå "Ukendt kører". Brug knappen "Ret".

| 0     | maurizio Cantarotta        | 10         | 81           |        |       |       |       |       | 5.538 | Gui    | 2     | 1      |      |
|-------|----------------------------|------------|--------------|--------|-------|-------|-------|-------|-------|--------|-------|--------|------|
| alt : | .6 deltagere.              |            |              |        |       |       |       |       |       |        |       |        |      |
| ølge  | nde resultater er læst ind | i testområ | det i databa | asen:  |       |       |       |       |       |        |       |        |      |
| Pos   | Kører                      | Kval.Tid   | Omg.Tid      | Løb 1  | Løb 2 | Løb 3 | Løb 4 | Løb 5 | Løb 6 | Kval.P | Omg.P | Løbs.P | Funk |
|       | Henrik Bering              | 1          | 5.047        | 231.24 | 0     | 0     | 0     | 0     | 0     | 0      | 0     | 100    | Ret  |
|       | Thomas Mortensen           | 2          | 5.182        | 220.26 | 0     | 0     | 0     | 0     | 0     | 0      | 0     | 98     | Ret  |
|       | Casper Dollas              | 3          | 5.281        | 219.11 | 0     | 0     | 0     | 0     | 0     | 0      | 0     | 96     | Ret  |
|       | Christian Lygum            | 4          | 5.3          | 219    | 0     | 0     | 0     | 0     | 0     | 0      | 0     | 94     | Ret  |
|       | Henrik Berntsen            | 5          | 5.224        | 218.39 | 0     | 0     | 0     | 0     | 0     | 0      | 0     | 93     | Ret  |
|       | Palle Bering               | 6          | 5.284        | 218.38 | 0     | 0     | 0     | 0     | 0     | 0      | 0     | 92     | Ret  |
|       | Søren Thomsen              | 7          | 5.211        | 217.45 | 0     | 0     | 0     | 0     | 0     | 0      | 0     | 91     | Ret  |
|       | Andreas Jacobsen           | 8          | 5.29         | 217.26 | 0     | 0     | 0     | 0     | 0     | 0      | 0     | 90     | Ret  |
|       | Robert Castella            | 9          | 5.233        | 216.32 | 0     | 0     | 0     | 0     | 0     | 0      | 0     | 89     | Ret  |
| 0     | Keld Høfler                | 10         | 5.304        | 213.21 | 0     | 0     | 0     | 0     | 0     | 0      | 0     | 88     | Ret  |
| 1     | Bo Ø. Lundgreen            | 11         | 5.373        | 206.32 | 0     | 0     | 0     | 0     | 0     | 0      | 0     | 87     | Ret  |
| 2     | Jan Linderholm             | 12         | 5.617        | 203.03 | 0     | 0     | 0     | 0     | 0     | 0      | 0     | 86     | Ret  |
| 3     | Peter Borgquist            | 13         | 5.521        | 199.45 | 0     | 0     | 0     | 0     | 0     | 0      | 0     | 85     | Ret  |
| 4     | Michael Olsen              | 14         | 5.695        | 190.45 | 0     | 0     | 0     | 0     | 0     | 0      | 0     | 84     | Ret  |
| 5     | Christian Høfler           | 15         | 5.086        | 169.47 | 0     | 0     | 0     | 0     | 0     | 0      | 0     | 83     | Ret  |
| 6     | Maurizio Canfarotta        | 16         | 5.538        | 81     | 0     | 0     | 0     | 0     | 0     | 0      | 0     | 82     | Ret  |
| alt : | 6 deltagere.               |            |              |        |       |       |       |       |       |        |       |        |      |

Løb 5

Løb 4

Omg.Tid

Grøn

Grøn Gul Blå

Gul

Grøn

Gul Grøn Rød Rød

Gul Gul

5.182

5.281 5.281 5.224 5.224 5.284 5.211 5.290

5.233 5.304 5.373 5.617

5.521 5.695

Løb 6

Opdater løbspoint og pos. Slet alle resultater for løbet! Vælg løb:

2015-2016 01/05 5.afd 1/24 GT 🗸 GEM LØBET og OPDATER SÆSON! Brug opdater knappen, hvis du har rettet data, eller ændrer Pointklassen. Brug slet knappen, hvis du vil starte forfra.

GEM LØBET!

Klik her, når du er tilfreds med data og har valgt det rigtige løb. Brug GEM, hvis du skal indlæse flere løb. Brug GEM og opdater når du erfærdig.

Efter klik på knappen opdateres sæsonstillingen og vises, så man kan se, at alt er opdateret korrekt. Hvis der er løb, som Ikke tælles med i stillingen, vil de være vist med rødt.

Sæsonstillingen er hermed opdateret og kan kontrolleres herunder.

| Stillingen for sæson:      | 2015-2016 | ~ |
|----------------------------|-----------|---|
| Farve til tællende resulta | ter: Grøn | ~ |
|                            |           |   |

Farve til kasserede resultater: Rød 🗸 🗸

Hvis dit navn ikke står på listen, har du ikke deltaget i sæsonen.

Klik på et pointtal for at se det fulde resultat for løbet.

Kolonnen G.P. viser gennemsnitspoint for de kørte løb, uanset om de tæller med til den samlede stilling.

### Stillingen i 1/24 GT:

Antal tællende resultater: 4

| Nr. | Kører               | Klub | Point | G.P.   | 1   | 2   | 3   | 4   | 5 | 6 |
|-----|---------------------|------|-------|--------|-----|-----|-----|-----|---|---|
| 1   | Henrik Berntsen     | RB   | 363   | 90.75  | 91  | 88  | 91  | 93  |   |   |
| 2   | Thomas Mortensen    | SR   | 294   | 98.00  | 100 | 96  |     | 98  |   |   |
| 3   | Henrik Bering       | RB   | 292   | 97.33  | 96  | 96  |     | 100 |   |   |
| 4   | Christian Høfler    | RFUN | 274   | 91.33  | 93  | 98  |     | 83  |   |   |
| 5   | René Glæsel         | OSCC | 274   | 91.33  | 86  | 92  | 96  |     |   |   |
| 6   | Robert Castella     | HMC  | 272   | 90.67  | 92  | 91  |     | 89  |   |   |
| 7   | Palle Bering        | RB   | 270   | 90.00  | 89  | 89  |     | 92  |   |   |
| 8   | Keld Høfler         | RFUN | 269   | 89.67  | 90  | 91  |     | 88  |   |   |
| 9   | Bo Ø. Lundgreen     | SMRK | 268   | 89.33  | 88  | 93  |     | 87  |   |   |
| 10  | Carsten Hansen      | OSCC | 196   | 98.00  | 98  |     | 98  |     |   |   |
| 11  | Søren Thomsen       | SMRK | 177   | 88.50  |     | 86  |     | 91  |   |   |
| 12  | Klaus Mølvig        | SMRK | 172   | 86.00  | 87  | 85  |     |     |   |   |
| 13  | Michael Olsen       | ØMR  | 171   | 85.50  |     | 87  |     | 84  |   |   |
| 14  | Martin Borch        | SMRK | 100   | 100.00 |     | 100 |     |     |   |   |
| 15  | Mogens Fønss        | OSCC | 100   | 100.00 |     |     | 100 |     |   |   |
| 16  | Casper Dollas       | PMR  | 96    | 96.00  |     |     |     | 96  |   |   |
| 17  | Brian Kristensen    | SMRK | 94    | 94.00  |     |     | 94  |     |   |   |
| 18  | Christian Lygum     | PMR  | 94    | 94.00  |     |     |     | 94  |   |   |
| 19  | Kim Vallentin       | WOOD | 94    | 94.00  | 94  |     |     |     |   |   |
| 20  | Allan Boesdal       | SRM  | 93    | 93.00  |     |     | 93  |     |   |   |
| 21  | Peter Raahauge      | SMRK | 92    | 92.00  |     |     | 92  |     |   |   |
| 22  | Andreas Jacobsen    | RFUN | 90    | 90.00  |     |     |     | 90  |   |   |
| 23  | Jesper von Wowern   | SRM  | 90    | 90.00  |     |     | 90  |     |   |   |
| 24  | Finn Schunck        | OSCS | 89    | 89.00  |     |     | 89  |     |   |   |
| 25  | Dennis Thuesen      | OSCC | 88    | 88.00  |     |     | 88  |     |   |   |
| 26  | Henrik Clausen      | HMC  | 87    | 87.00  |     |     | 87  |     |   |   |
| 27  | Jan Linderholm      | OSCC | 86    | 86.00  |     |     |     | 86  |   |   |
| 28  | Kenneth Kristensen  | SMRK | 86    | 86.00  |     |     | 86  |     |   |   |
| 29  | Peter Borgquist     | PMR  | 85    | 85.00  |     |     |     | 85  |   |   |
| 30  | Maurizio Canfarotta | HMC  | 82    | 82.00  |     |     |     | 82  |   |   |

Eksporter 1/24 GT sæsonen til Excel